# SubliMate<sup>™</sup> Profiles (Mac)

How to load a profile in Adobe Suite Applications

This bulletin describes the procedure on how to use custom profiles for SubliMate<sup>™</sup> Ink. The images below correspond to a profile created and loaded in Adobe Photoshop, but applies to other products of the suite.

Download your profile and save it to your preferred computer location. and copy it to the Profiles folder in your Mac iOS

Images will show how to access the path to save the profile

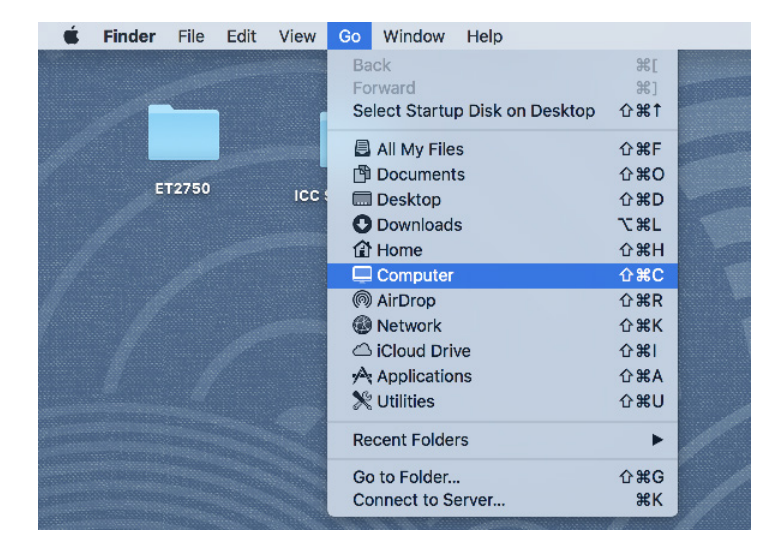

#### Go to Finder, select Computer or click Command + C

#### On Mac Drive select Library.

|                   | 📓 Macintosh HD |                                             |  |
|-------------------|----------------|---------------------------------------------|--|
| $\langle \rangle$ |                |                                             |  |
| Favorites         | Acintosh HD    | Applications                                |  |
| Devices           | Remote Disc    | <ul> <li>Library</li> <li>System</li> </ul> |  |
| Remote Disc       |                | Users                                       |  |
| Shared            |                |                                             |  |
| 🔳 carlos          |                |                                             |  |
| 📃 dolphins        |                |                                             |  |
| 📃 graham          |                |                                             |  |
| 🛄 iMac (14932)    |                |                                             |  |
| 📃 imac-25274      |                |                                             |  |
| 💻 jennie-pc       |                |                                             |  |
| 📃 laptop-k4m745   |                |                                             |  |
| ④ All             |                |                                             |  |
| Tags              |                |                                             |  |
| ⊖ f               |                |                                             |  |
|                   |                |                                             |  |

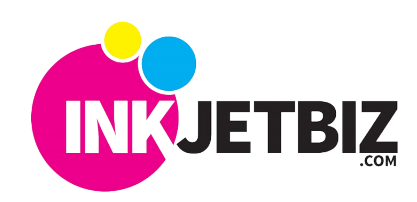

Search for ColorSync folder and click on it.

|               | 🛅 Library             |                         |
|---------------|-----------------------|-------------------------|
|               | <b>*</b> • <b>(</b> ⊂ | Q, Search               |
| Macintosh HD  | Applications          | Application Support     |
| Network       | Library               | Audio                   |
| 💮 Remote Disc | 🕨 🛅 System            | 🕨 🚞 Automator           |
|               | Users                 | Bundles                 |
|               |                       | Caches                  |
|               |                       | ColorPickers            |
|               |                       | ColorSync               |
|               |                       | Components              |
|               |                       | Compositions            |
|               |                       | 🛅 Contextual Menu Items |
|               |                       | CoreMedialO             |
|               |                       | E Desktop Pictures      |
|               |                       | Dictionaries            |
|               |                       | DirectoryServices       |
|               |                       | Documentation           |
|               |                       | Extensions              |
|               |                       | Filesystems             |
|               |                       | E Fonts                 |
|               |                       | Erameworks              |
|               |                       | Graphics                |

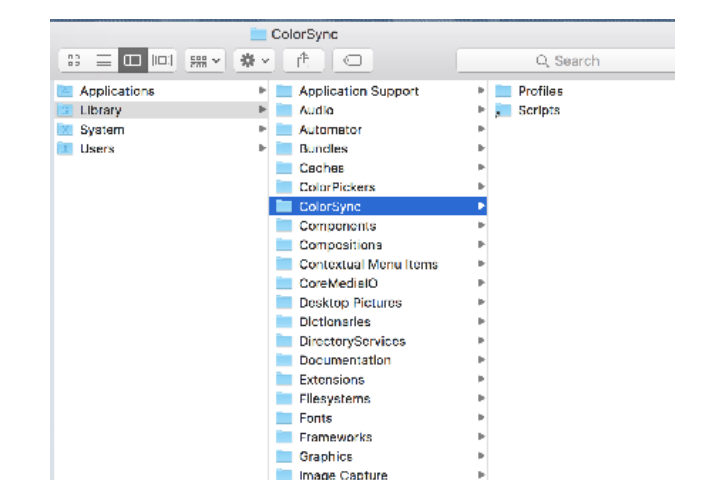

Search for the other Profiles folder and click on it.

|        |                       | E Profiles   |                          |
|--------|-----------------------|--------------|--------------------------|
|        |                       | <b>*</b> ▲ ⊂ | Q. Search                |
|        | Application Support   | 🕨 🖿 Profiles | Black & White.icc        |
|        | Audio 📃               | Scripts      | Blue Tone.loc            |
|        | Automator             | ►            | 🚞 Displays               |
| Disc   | Bundles               | P.           | EW-GRAY18                |
|        | Caches                | Þ            | EW-GRAY22                |
|        | ColorPickers          | P.           | EW-RGB18                 |
|        | 🚞 ColorSync           | P.           | EW-BRGB                  |
|        | Components            | Þ            | 🖻 Gray Tone.icc          |
| 1      | Compositions          | P.           | 🛐 Lightness Decresse.icc |
|        | Contextual Menu Items | Þ            | Lightness Increase.icc   |
| 0221   | CoreMedialO           | Þ            | 📜 Profiles               |
| -222)  | Desktop Pictures      | Þ            | 📃 Recommended            |
| 274    | Dictionaries          | Þ            | 🖻 Sepla Tone.loc         |
|        | DirectoryServices     | Þ            | WebSafeColors.icc        |
| -<br>- | Documentation         | Þ            |                          |
| :4m745 | Extensions            | Þ            |                          |
|        | Ellesystems           | Þ            |                          |
|        | E Fonts               | b.           |                          |
|        | Erameworks            | Þ            |                          |

Paste the downloaded profile in this location.

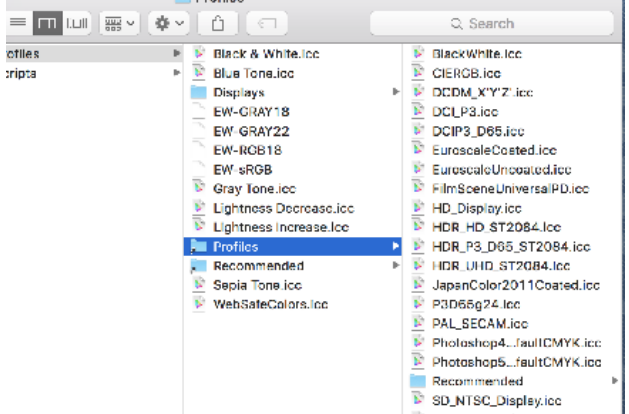

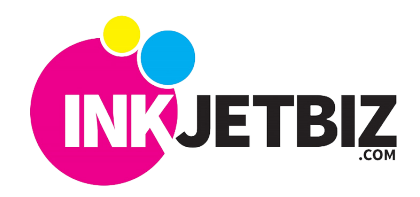

Select Profiles and click on it.

TB-CICC 114-20

Now you are ready to work on your Photoshop App.

1. Open your original file

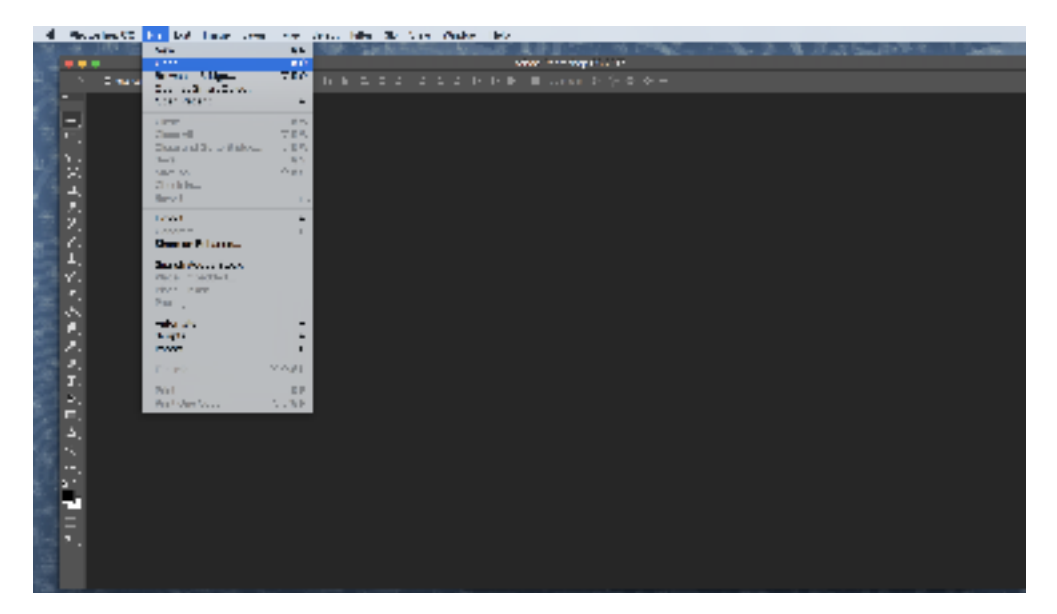

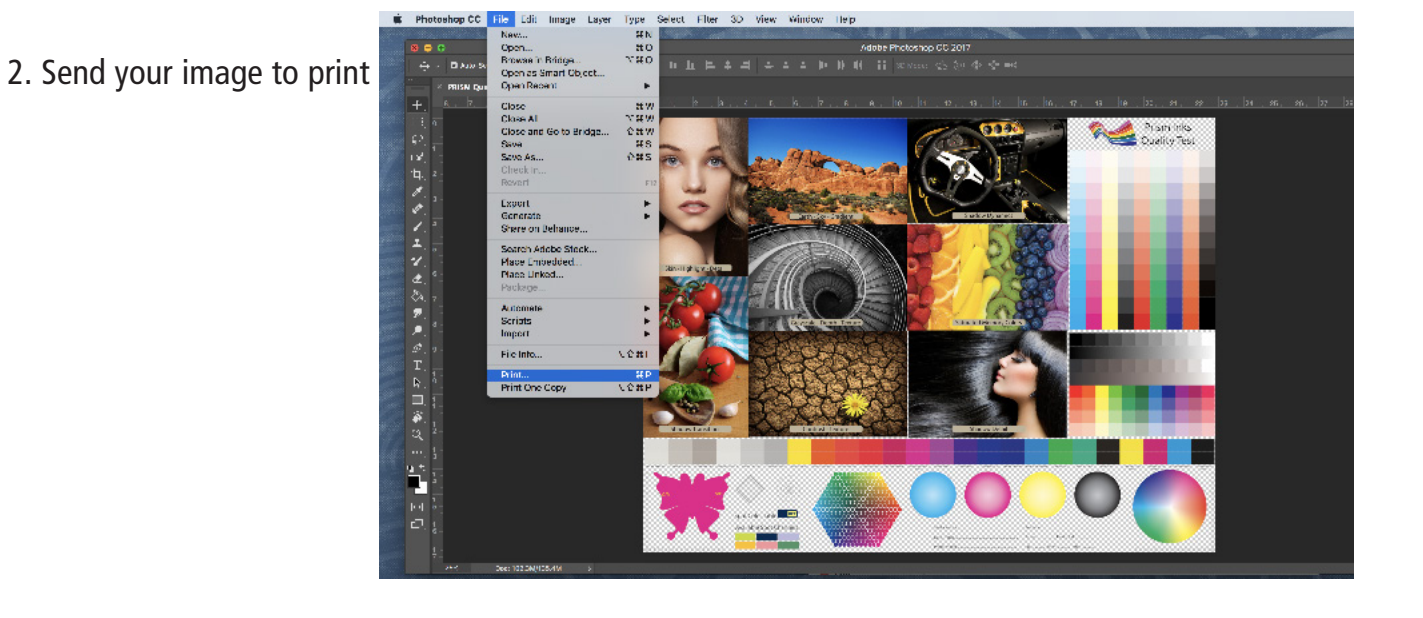

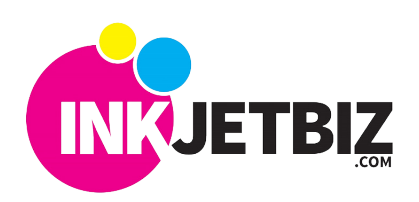

**INKJETBIZ** 

**SUPPORT** 

TB-CICC 114-20

3. In the print menu, verify your printer is selected, once this is done look for the *Color Management* option, go to *Color Handling* and select Photoshop Manage Colors.

| 0 0 0                                                                                                    | Photoshop Print Setting                                                                                                    | igs                                                                                                    |        |
|----------------------------------------------------------------------------------------------------|----------------------------------------------------------------------------------------------------|----------------------------------------------------------------------------------------------------|--------|
| Image: constraint of the second of the second of the se | Print<br>Print<br>Pr | Inter Setur<br>192.168.000.171<br>Printer<br>Printer<br>Print Print Print Settings<br>Layout: Print Settings<br>Layout: Print Settings dialog box.<br>Inter Management<br>Remember to disable the printer's color<br>management in the print settings dialog box.<br>Inter Management<br>Photoshop Manages Colors<br>Inter Profile: GO_Mac_ET2750_Dye Sub_Process_opt3.icc<br>Send 16-bit Data<br>Normal Printing<br>Proceptual<br>Plack Point Compensation | •<br>• |
| Match Print Colors     Gamut Warnin                                                                                                    |                                                                                                    | Cancel Done Print                                                                                                    |        |

Then select the Printer *Profile Tab* scroll down and select the Custom Color Profile.

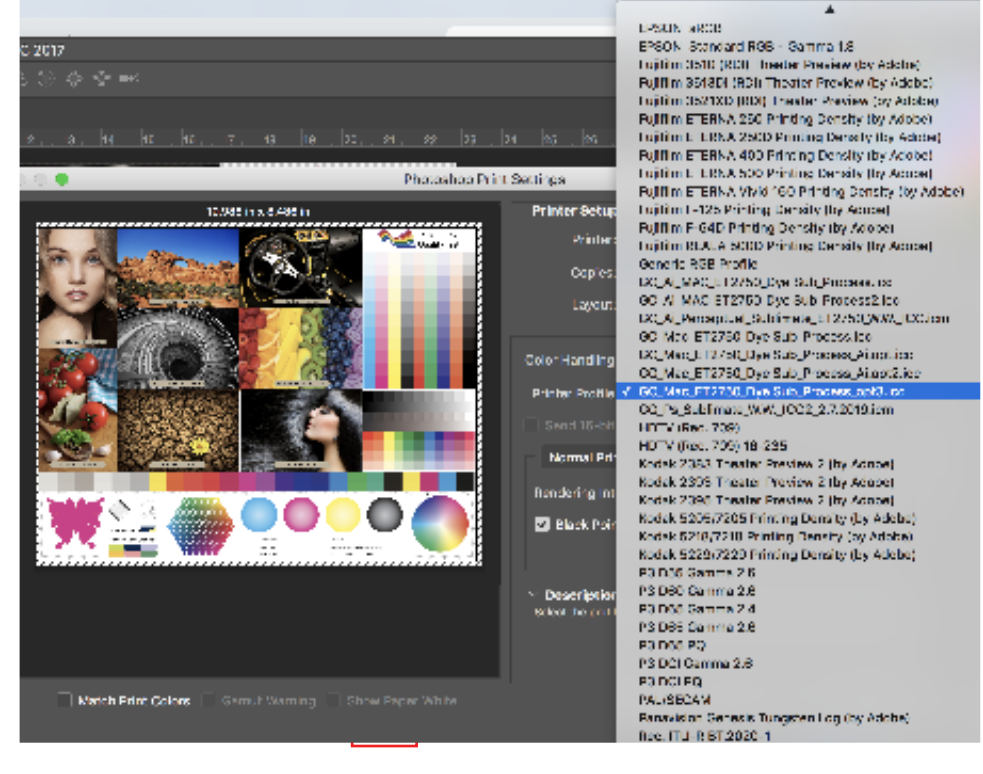

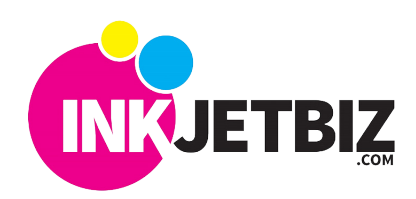

**INKJETBIZ** 

**SUPPORT** 

*B*e sure your *Rendering Intent* is set to **Perceptual** 

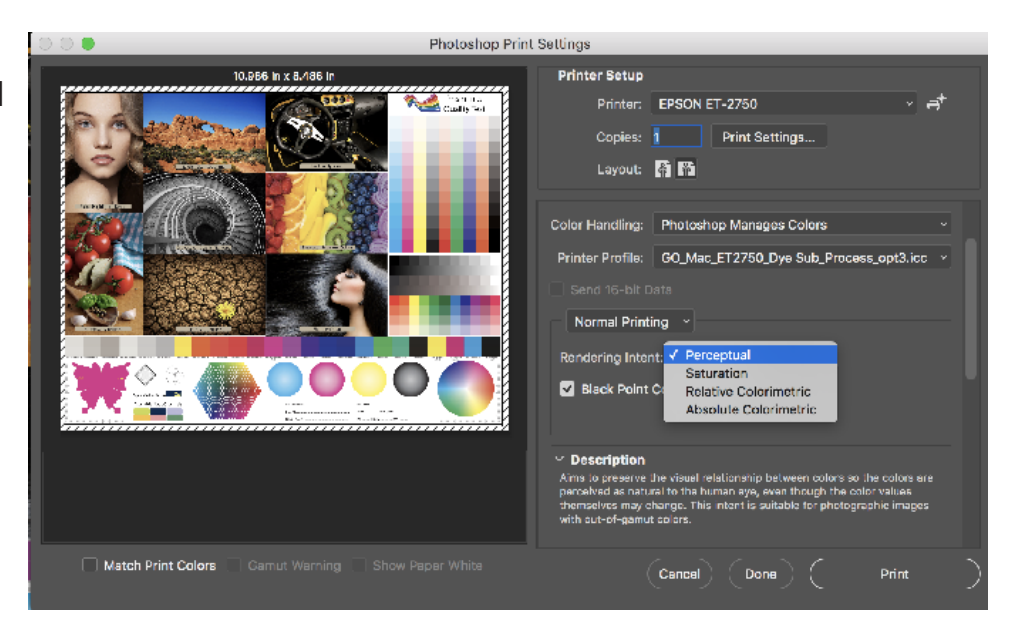

4. Go to Print Settings

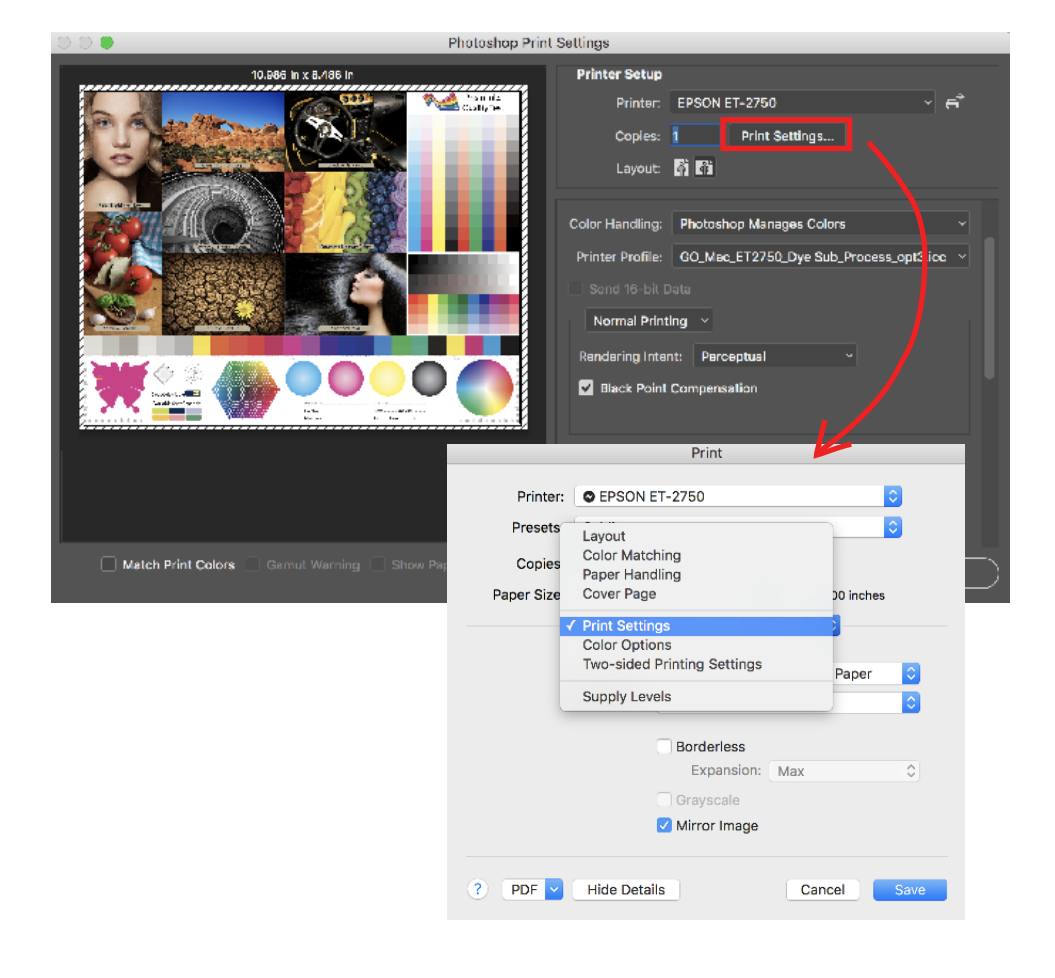

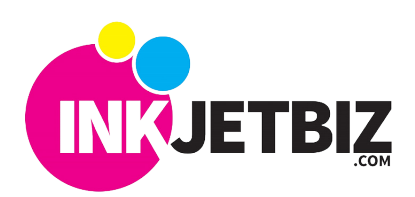

Select the following settings below for printing. :

|              | A. Size                                       |
|--------------|-----------------------------------------------|
|              | A4                                            |
| Printer      | Envelope #10<br>Executive                     |
| Presets      | Oficio                                        |
| Copies       | Oficio 9<br>US Legal                          |
| Paper Size 🗸 | ✓ US Letter VS Letter                         |
|              | Manage Custom Sizes                           |
|              | Pages per Sheet: 1                            |
| 1            | Layout Direction:                             |
|              | Border: None                                  |
| ·            | Two-Sided: Off                                |
|              | Reverse page orientation<br>Flip horizontally |
| ? PDF V      | Hide Details Cancel Save                      |

## C. Print Quality and Mirror.

|             |               | T THIS                                  |                      |      |
|-------------|---------------|-----------------------------------------|----------------------|------|
| Printer:    | C EPSON E     | T-2750                                  |                      | 0    |
| Presets:    | Sublimate     |                                         |                      | 0    |
| Copies:     | 1             |                                         |                      |      |
| Paper Size: | US Letter     | \$\$                                    | 8.50 by 11.00 inches |      |
|             | Print Sett    | Draft<br>Normal<br>Normal-Vivid<br>Fine |                      |      |
| F           | Print Quality | Quality                                 |                      |      |
|             |               | Borderless                              |                      |      |
|             |               | Expansion:                              | Max                  | 0    |
|             | E             | Gravscale                               |                      |      |
| ? PDF 🗸     | Hide Detai    | Is                                      | Cancel               | Save |

| Print                                                                                                    |                 |   |                      |      |
|----------------------------------------------------------------------------------------------------|-----------------|---|----------------------|------|
| Printer:                                                                                                    | © EPSON ET-2750 |   | 0                    |      |
| Presets:                                                                                                    | Sublimate       |   |                      | 0    |
| Copies:                                                                                                    | 1               |   |                      |      |
| Paper Size:                                                                                                    | US Letter       | 0 | 8.50 by 11.00 inches | 5    |
|                                                                                                    | Print Settings  |   | 0                    |      |
| Media Type V Plain Paper / Bright White Paper<br>Print Quality Letterhead<br>Envelope<br>Ultra Premium Photo Paper Glossy<br>Premium Photo Paper Glossy<br>Premium Photo Paper Semi-Gloss<br>Premium Photo Paper Semi-Gloss<br>Premium Presentation Paper Matte |                 |   |                      |      |
| ? PDF 🔽                                                                                                    | Hide Details    |   | Cancel               | Save |

B. Paper Type Plain.

### D. Select Color Matching.

| Printer:    | C EPSON ET-2750             |                         |
|-------------|-----------------------------|-------------------------|
|             |                             |                         |
| Presets:    | Sublimate                   | <u> </u>                |
| Copies:     | 1                           |                         |
| Paper Size: | US Letter 🗘                 | 8.50 by 11.00 inches    |
|             | Layout                      |                         |
|             | Color Matching              |                         |
|             | Paper Handling              | ○ 1                     |
|             | Cover Page                  |                         |
| 1           |                             |                         |
|             | Print Settings              |                         |
|             | Color Options               |                         |
|             | Iwo-sided Printing Settings |                         |
|             | Supply Levels               | 0                       |
| _           |                             | everse page orientation |
|             | Flip horizontally           |                         |
|             |                             |                         |
|             |                             |                         |
|             | Hide Dataila                | Canaal                  |
|             | Hide Details                | Caricer                 |

Drint

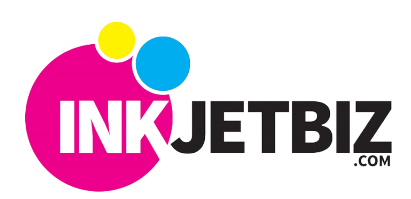

- E. Color Matching will show inactive
- F. Select Color Options, will show this warning.

**SUPPORT** 

| Print                                                             | Print                                                                                                    |  |  |
|-------------------------------------------------------------------|----------------------------------------------------------------------------------------------------|--|--|
| Printer: © EPSON ET-2750                                          | Printer: C EPSON ET-2750                                                                                                    |  |  |
| Presets: Sublimate                                                | Presets: Sublimate                                                                                                    |  |  |
| Copies: 1                                                         | Copies: 1                                                                                                    |  |  |
| Paper Size: US Letter 🗘 8.50 by 11.00 inches                      | Paper Size: US Letter Store 8.50 by 11.00 inches                                                                                                    |  |  |
| Color Matching                                                    | Color Options                                                                                                    |  |  |
| ColorSync EPSON Color Controls     PDF V Hide Details Cancel Save | Printer Color Management features have been disabled as color is managed by either your application or the operating system.<br>To enable printer color management, please select printer-managed colors from your application or select 'EPSON Color Controls' from the 'Color Matching' dialog. |  |  |
|                                                                   |                                                                                                    |  |  |
|                                                                   | ? PDF V Hide Details Cancel Save                                                                                                    |  |  |

- \* Remember to print in Mirror
- 5. Print image and transfer.

Polyester Material Type Temperature/Time Recommendations: 392 Farenheit / 35-45 Sec

Note: Different materials need different Temp/Time please test for best results.

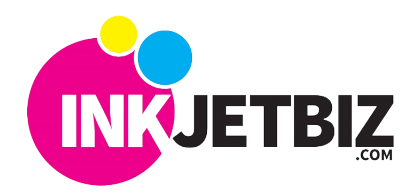